PCI Express Mini 3G Adapter Card, RoHs

## MPCIE-3G Quick Installation Guide Version 1.0

Jul 01, 2014

#### Package Contents:

MPCIE-3G package includes the following items:

- 1 x MPCIE-3G PCI Express Mini 3G adapter card
- 1 x Driver CD
- 1 x RF antenna cable (optional)
- 1 x GSM antenna cable (optional)

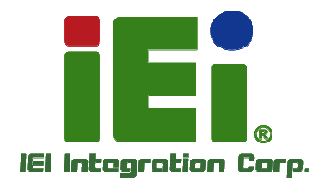

©2013 Copyright by IEI Integration corp. All rights reserved.

## 1.1 Specifications

|                                       | MPCIE-3G                                                  |
|---------------------------------------|-----------------------------------------------------------|
|                                       | GSM/GPRS/EDGE :                                           |
| Frequency Bands                       | Dual band GSM 900 / 1800 MHz                              |
| Frequency banus                       | UMTS/HSPA+ :                                              |
|                                       | Dual band UMTS 900/2100MHz                                |
|                                       | Class 4 (+33dBm 2dB) for EGSM900                          |
|                                       | Class 1 (+30dBm 2dB) for GSM1800                          |
|                                       | Class E2 (+27dBm 3dB) for GSM900 8-PSK                    |
| Output Power<br>(according to Release | Class E2 (+26dBm+3 /-4dB) for GSM1800 8 -<br>PSK          |
| 99, V5)                               | Class 3 (+24dBm +1/-3dB) for UMTS 2100,<br>WCDMAFDD BdI   |
|                                       | Class 3 (+24dBm +1/-3dB) for UMTS 900,<br>WCDMAFDD BdVIII |
| Power supply                          | 3V < VMAIN < 3.6V                                         |
| Operating                             | Normal operation: -30 ℃ to +85 ℃                          |
| (Reard Temperature)                   | Restricted operation: -40 ℃ to +95 ℃                      |
| (Board Temperature)                   | · · · · · · · · · · · · · · · · · · ·                     |
| Storage Temperature                   | -40 ℃ to +95 ℃                                            |
| Physical Dimensions                   | 50.95 mm x 30 mm x 4.75 mm                                |
|                                       | Microsoft Windows 8                                       |
|                                       | Microsoft Windows 7                                       |
| Supported OS                          | Microsoft Windows Vista                                   |
|                                       | Microsoft Windows XP                                      |
|                                       | Linux Kernel 2.4.31 (and above)                           |

| HSPA              |                                                                |  |
|-------------------|----------------------------------------------------------------|--|
| 3GPP Release 6. 7 | DL 7.2Mbps, UL 5.7Mbps<br>HSDPA Cat.8 / HSUPA Cat.6 data rates |  |
| ,                 | Compressed mode (CM) supported<br>according to 3GPP TS25.212   |  |
| UMTS              |                                                                |  |
| 2GPP Polozoo 4    | PS data rate 384 kbps DL / 384 kbps UL                         |  |
| 3GPP Release 4    | CS data rate 64 kbps DL / 64 kbps UL                           |  |
| GSM/GPRS/EGPRS    |                                                                |  |
|                   | GPRS:                                                          |  |
|                   | Multislot Class 12                                             |  |
|                   | Full PBCCH support                                             |  |
|                   | Mobile Station Class B                                         |  |
|                   | Coding Scheme 1 4                                              |  |
|                   | EGPRS:                                                         |  |
|                   | Multislot Class 12                                             |  |
|                   | EDGE E2 power class for 8 PSK                                  |  |
|                   | Downlink coding schemes CS 1-4, MCS 1-9                        |  |
|                   | Uplink coding schemes CS 1-4, MCS 1-9                          |  |
| Data Transfer     | SRB loopback and test mode B                                   |  |
|                   | 8-bit, 11-bit RACH                                             |  |
|                   | PBCCH support                                                  |  |
|                   | 1 phase/2 phase access procedures                              |  |
|                   | Link adaptation and IR                                         |  |
|                   | NACC, extended UL TBF                                          |  |
|                   | Mobile Station Class B                                         |  |
|                   | CSD:                                                           |  |
|                   | V.110, RLP, non-transparent                                    |  |
|                   | 14.4kbps                                                       |  |
|                   | USSD                                                           |  |

|                  | Point-to-point MT and MO                                          |
|------------------|-------------------------------------------------------------------|
|                  | Cell broadcast                                                    |
| SMS              | Text and PDU mode                                                 |
|                  | Storage: SIM card plus SMS locations in mobile equipment          |
| Interface        |                                                                   |
| Antenna          | 50Ohms. Main GSM/UMTS antenna                                     |
| USB              | USB 2.0 High Speed (480Mbit/s) device interface,                  |
|                  | Full Speed (12Mbit/s) compliant                                   |
|                  | ASC0:                                                             |
|                  | 8-wire modem interface with status and control lines, unbalanced, |
|                  | asynchronous                                                      |
|                  | Adjustable baud rates: 1,200bps to 921,600 bps                    |
|                  | Autobauding: 1,200bps to 921,600bps                               |
| Serial Interface | Supports RTS0/CTS0 hardware flow control.                         |
|                  | Multiplex ability according to GSM 07.10<br>Multiplexer Protocol. |
|                  | ASC1:                                                             |
|                  | 4-wire, unbalanced asynchronous interface                         |
|                  | Adjustable baud rates: 1,200bps to 921,60 bps                     |
|                  | Supports RTS1/CTS1 hardware flow control                          |

### 1.2 Hardware Installation

- Step 1: Install the MPCIE-3G card into the PCIe Mini full-size slot of the system. Please refer to the system manual for the detail installation instruction.
- Step 2: Connect the RF antenna cable to the RF antenna connector on the MPCIE-3G.

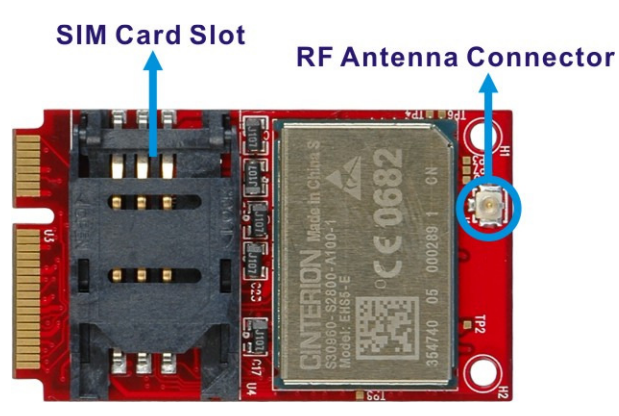

- Step 3: Insert a SIM card into the SIM card slot on the MPCIE-3G.
- **Step 4:** Connect the GSM antenna cable to the RF antenna cable connector.
- Step 5: Power up the system.

## 1.3 Software Installation

- Step 1: Insert the MPCIE-3G driver CD into the system.
- Step 2: Open the Device Manager. Right click on Cinterion Wireless Modules Suspend under Other devices and select Update Driver Software.

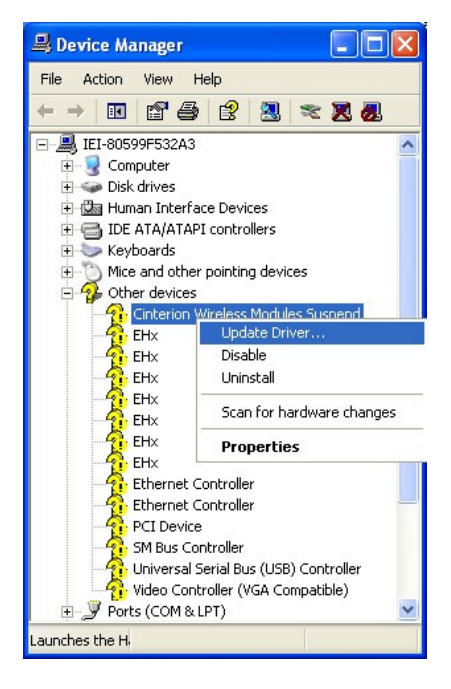

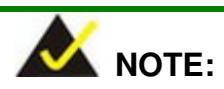

There are seven further EHx ports located under "Other devices" that are reserved for future use. The ports numbered 3, 4 and 5 provide an AT command interface to the module via USB. Install the INF file for these ports in the same way as for the USB modem if necessary. Step 3: The Hardware Update Wizard appears. Select "Yes, this time only" and click **Next** to continue.

| Hardware Update Wizard |                                                                                                    |
|------------------------|----------------------------------------------------------------------------------------------------|
|                        | Welcome to the Hardware Update<br>Wizard<br>Windows will search for current and updated software by<br>looking on your computer, on the hardware installation CD, or on |
|                        | the Windows Update Web site (with your permission).<br>Read our privacy policy<br>Can Windows connect to Windows Update to search for<br>software?                      |
|                        | <ul> <li>Yes, this time only</li> <li>Yes, now and every time I connect a device</li> <li>No, not this time</li> </ul>                                                  |
|                        | Click Next to continue.                                                                                                    |
|                        | < Back Next > Cancel                                                                                                    |

Step 4: Select "Install the software automatically" and click Next.

| Hardware Update Wizard |                                                                                                    |
|------------------------|----------------------------------------------------------------------------------------------------|
|                        | This wizard helps you install software for:<br>EHx<br>If your hardware came with an installation CD<br>or floppy disk, insert it now.<br>What do you want the wizard to do? |
|                        | <ul> <li>Install the software automatically (Recommended)</li> <li>Install from a list or specific location (Advanced)</li> </ul>                                           |
|                        | Click Next to continue.                                                                                                    |
|                        | < Back Next > Cancel                                                                                                    |

Step 5: The Hardware Installation warning windows appears. Click "Continue Anyway".

| Hardwar | re Installation                                                                                                    |
|---------|----------------------------------------------------------------------------------------------------|
| 1       | The software you are installing for this hardware:<br>Cinterion EHx USB Modem<br>has not passed Windows Logo testing to verify its compatibility<br>with Windows XP. (Tell me why this testing is important.)<br>Continuing your installation of this software may impair<br>or destabilize the correct operation of your system<br>either immediately or in the future. Microsoft strongly<br>recommends that you stop this installation now and<br>contact the hardware vendor for software that has<br>passed Windows Logo testing. |
|         | Continue Anyway STOP Installation                                                                                                    |

Step 6: The system starts installing drivers.

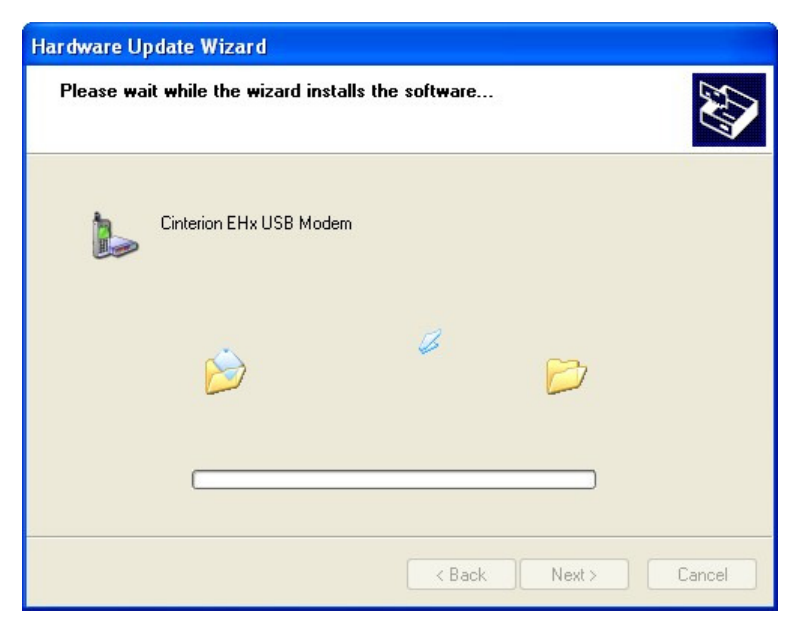

Step 7: When the Hardware Update Complete window appears, click **Finish** to close the wizard.

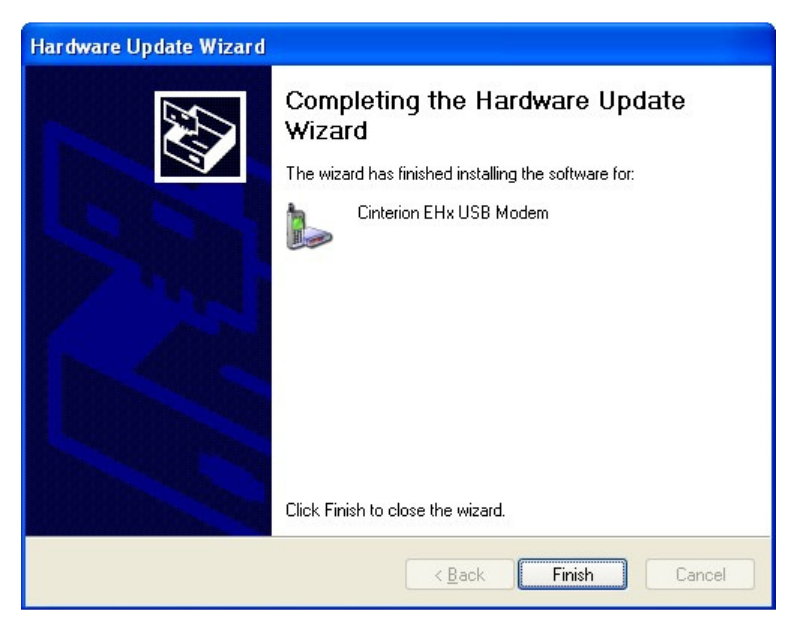

Step 8: The Cinterion EHx USB Modem appears in the Device Manager under Modems.

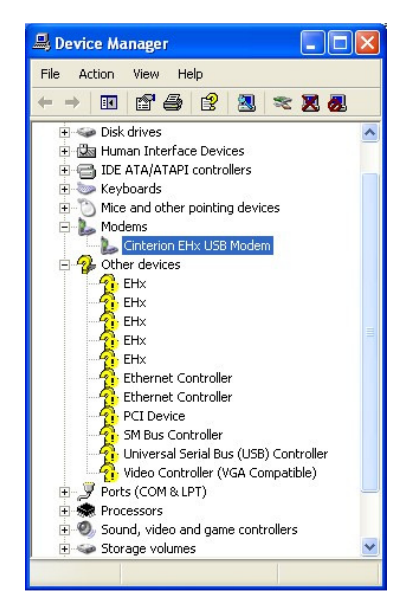

Step 9: Right click the Cinterion EHx USB Modem on the Device Manager and select **Properties**. Click the **Modem** tab to display the selected COM port as well as the maximum port speed.

| Driver         | Details                 | Power       | Management |
|----------------|-------------------------|-------------|------------|
| General        | Modem                   | Diagnostics | Advanced   |
| ort: COM8      |                         |             |            |
| Speaker volu   | me                      |             |            |
| Lou            | -                       | - High      |            |
| LUM            |                         | ringin      |            |
|                |                         |             |            |
| Maximum Port   | Speed                   |             | _          |
|                |                         |             |            |
| 921            | 600                     | ×           |            |
|                |                         |             |            |
|                |                         |             |            |
| Dial Control   |                         |             |            |
| Dial Control   |                         |             |            |
| Dial Control   | /ait for dial tone befo | re dialing  |            |
| Dial Control   | /ait for dial tone befo | re dialing  |            |
| Dial Control – | /ait for dial tone befo | re dialing  |            |
| Dial Control   | /ait for dial tone befo | re dialing  |            |

Step 10: Click the Advanced tab to specify the Extra Initialization Commands:

AT+CGDCONT=1,"IP","[APN]"

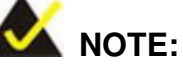

[APN] stands for the APN information provided by the MNO of the SIM card installed on the MPCIE-3G. Ensure that the SIM card does not require a PIN.

| General     Modem     Diagnostics     Advanced       Extra Settings       Extra initialization commands:       AT+CGDCONT=1,"IP","fetnet01)" | Driver                                         | Details                                  | Power       | Management |
|----------------------------------------------------------------------------------------------------|------------------------------------------------|------------------------------------------|-------------|------------|
| Extra Settings<br>Extra initialization commands:<br>AT+CGDCONT=1,"IP","fetnet01f"                                                            | General                                        | Modem                                    | Diagnostics | Advanced   |
|                                                                                                    | Extra Settings<br>Extra initializa<br>AT+CGDCO | tion commands:<br>NT=1,''IP'',''fetnet01 | ľ           |            |
|                                                                                                    |                                                |                                          |             |            |

### **1.4** Create a Connection

- Step 1: Open Control Panel. Select Network and Internet Connections → Network Connections. Click "Create a new connection".
- Step 2: The New Connection Wizard appears. Click Next to continue.

| New Connection Wizard |                                                                                       |
|-----------------------|---------------------------------------------------------------------------------------|
| <b>S</b>              | Welcome to the New Connection<br>Wizard                                               |
|                       | This wizard helps you:                                                                |
| AP-                   | Connect to the Internet.                                                              |
| V PASA                | <ul> <li>Connect to a private network, such as your workplace<br/>network.</li> </ul> |
|                       | Set up a home or small office network.                                                |
| <b>K</b>              | To continue, click Next.                                                              |
|                       | K Back Next > Cancel                                                                  |

#### Step 3: Select a network connection type. Click **Next** to continue.

| New Connection Wizard                                                                                                    |
|----------------------------------------------------------------------------------------------------|
| Network Connection Type<br>What do you want to do?                                                                                                    |
| <ul> <li>Connect to the Internet         Connect to the Internet so you can browse the Web and read email.     </li> <li>Connect to the network at my workplace         Connect to a business network (using dial-up or VPN) so you can work from home,             a field office, or another location.     </li> <li>Set up a home or small office network         Connect to an existing home or small office network or set up a new one.     </li> </ul> |
| Set up an advanced connection<br>Connect directly to another computer using your serial, parallel, or infrared port, or<br>set up this computer so that other computers can connect to it.           < Back                                                                                                    |

# Step 4: Select "Set up my connection manually". Click Next to continue.

| New Connection Wizard                                                                                                    |
|----------------------------------------------------------------------------------------------------|
| Getting Ready<br>The wizard is preparing to set up your Internet connection.                                                                                        |
| How do you want to connect to the Internet?                                                                                                    |
| Choose from a list of Internet service providers (ISPs)                                                                                                    |
| Set up my connection manually                                                                                                    |
| For a dial-up connection, you will need your account name, password, and a<br>phone number for your ISP. For a broadband account, you won't need a phone<br>number. |
| ○ Use the CD I got from an ISP                                                                                                    |
|                                                                                                    |
|                                                                                                    |
|                                                                                                    |
|                                                                                                    |
| < Back Next > Cancel                                                                                                    |

#### **Step 5:** Select "Connect using a dial-up modem". Click **Next** to continue.

| New Connection Wizard                                                                                                    |
|----------------------------------------------------------------------------------------------------|
| Internet Connection<br>How do you want to connect to the Internet?                                                                                                    |
| <ul> <li>Connect using a dial-up modem         This type of connection uses a modem and a regular or ISDN phone line.     </li> <li>Connect using a broadband connection that requires a user name and password         This is a high-speed connection using either a DSL or cable modem. Your ISP may refer to this type of connection as PPPoE.     </li> <li>Connect using a broadband connection that is always on         This is a high-speed connection using either a cable modem, DSL or LAN connection. It is always active, and doesn't require you to sign in.     </li> </ul> |
| < Back Next > Cancel                                                                                                    |

**Step 6:** Type a name for this connection. Click **Next** to continue.

| <b>Connection</b><br>What is t | Name<br>the name of the service that provides your Internet connection? |
|--------------------------------|-------------------------------------------------------------------------|
| Type the r                     | name of your ISP in the following box.                                  |
| ISP Name                       |                                                                         |
| 3G                             |                                                                         |
|                                |                                                                         |
|                                |                                                                         |

**Step 7:** Enter the Internet Service Provider settings in the following two setup windows. The information should be provided by the MNO of the installed SIM card, including phone number, user name and password. Click **Next** to continue.

| New Connection Wizard                                                                                                    |  |  |
|----------------------------------------------------------------------------------------------------|--|--|
| Phone Number to Dial<br>What is your ISP's phone number?                                                                                                    |  |  |
| Type the phone number below.<br>Phone number:                                                                                                    |  |  |
| *99#                                                                                                    |  |  |
| You might need to include a "1" or the area code, or both. If you are not sure<br>you need the extra numbers, dial the phone number on your telephone. If you<br>hear a modem sound, the number dialed is correct. |  |  |
| < Back Next > Cancel                                                                                                    |  |  |
| New Connection Wizard                                                                                                    |  |  |
| Internet Account Information<br>You will need an account name and password to sign in to your Internet account.                                                                                                    |  |  |
| Type an ISP account name and password, then write down this information and store it in a<br>safe place. [If you have forgotten an existing account name or password, contact your ISP.]                           |  |  |
| User name:                                                                                                    |  |  |
| Password:                                                                                                    |  |  |
| Confirm password:                                                                                                    |  |  |
| Use this account name and password when anyone connects to the Internet from this computer                                                                                                    |  |  |
| Make this the default Internet connection                                                                                                    |  |  |
| <pre></pre>                                                                                                    |  |  |

**Step 8:** The setup steps are completed. To create the connection and close the wizard, click **Finish**.

| New Connection Wizard |                                                                                                    |  |
|-----------------------|----------------------------------------------------------------------------------------------------|--|
|                       | Completing the New Connection<br>Wizard<br>You have successfully completed the steps needed to<br>create the following connection:<br>36<br>• Make this the default connection<br>• Share with all users of this computer<br>• Use the same user name & password for everyone |  |
|                       | The connection will be saved in the Network<br>Connections folder.<br>Add a shortcut to this connection to my desktop<br>To create the connection and close this wizard, click Finish.                                                                                        |  |
| < Back Finish Cancel  |                                                                                                    |  |